### La Rivista Italiana della **MEDICINA** di **LABORATORIO** Italian Journal of Laboratory Medicine

Rivista ufficiale della Società Italiana di Patologia Clinica e Medicina di Laboratorio

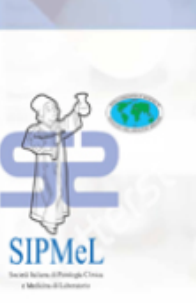

EDIZIONI MINERVA MEDICA

Accesso ai contenuti della Rivista dal portale SIPMeL per i Soci in regola con la quota associativa annuale

## Primo accesso

# Dalla pagina iniziale del portale accedere all'area soci ...

| DCI                           | IT EN        |              |         |                       |     |
|-------------------------------|--------------|--------------|---------|-----------------------|-----|
|                               | OMUNICAZIONE | CHI SIAMO    | RIVISTA |                       |     |
| . con email e pa              | assword      |              |         |                       |     |
| Are                           | ea riserva   | ta           |         |                       |     |
| E-ma                          | ail          | $\checkmark$ |         |                       |     |
| Passw                         | ord          |              |         |                       |     |
| Acced                         | i            |              |         |                       |     |
| A DESCRIPTION OF THE OWNER OF |              |              |         | Const State Collector | 177 |

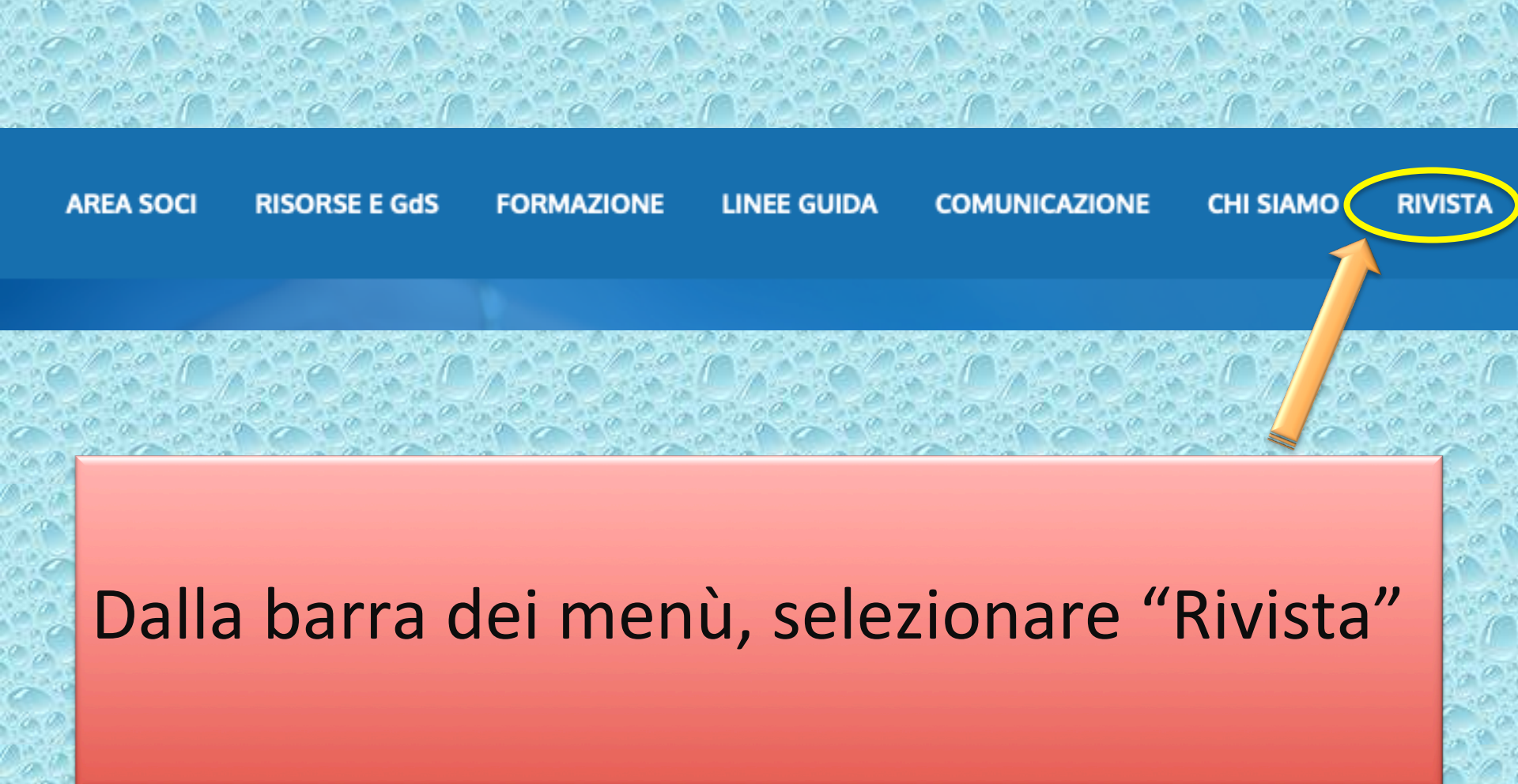

## Cliccare sull'immagine della copertina oppure su "Riviste dal 2019 (Minerva Medica)"

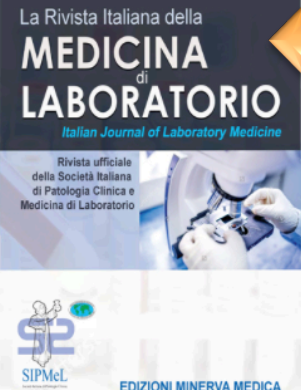

RIV Ital Med Lab - Periodico Uniciate detta SIPMeL - Società Italiana di Patologia Clinica e Medicina di Laboratorio indexata da: EMBASE, BIOBASE (Current Awareness in Biological Sciencens) ed EMCare, Elsevier Istruzioni per gli Autori Dichiarazione Autori Privacy Policy SIPMeL Privacy Policy Edizioni Minerva Medica Per sottoporre nuovi articoli alla Redazione di *"La Rivista Italiana della Medicina di Laboratorio - Italian Journal of Laboratory Medicine"* bisogna collegarsi a: http://www.editorialmanager.com/rime/

#### Presidente SIPMeL: Maria Golato (Chieti)

Direttore Responsabile: Piero Cappelletti (Castelfranco Veneto, TV)

Direttori Scientifici: Nicola Bizzaro (Castelfranco Veneto, TV), Romolo M. Dorizzi (Pievesestina di Cesena, FC)

#### **Comitato Editoriale**

Giuliano Dall'Olio (Montecchio Maggiore, VI), Massimo Daves (Bolzano), Elio Gulletta (Messina), Giuseppe Lippi (Verona), Mario Pierfranco Michelotti (Torino), Valentino Miconi (Castelfranco Veneto, TV), Bruno Milanesi (Brescia), Mauro Nanni (Roma), Fiorenza Pesente (Udine), Brunetta Porcelli (Siena), Maurizio Ruscio (Trieste), Vittorio Sargentini (Roma), Elisabetta Stenner (Trieste), Danilo Raffaele Villalta (Pordenone)

#### Comitato Scientifico Internazionale

Barbara Bain (Londra, Regno Unito), Xavier Bossuyt (Lovanio, Belgio), Francesco S. Celi (Bethesda, Maryland, USA), Arnold Eckardstein (Zurigo, Svizzera), Markus Herrmann (Graz, Austria), Stefano Martinotti (Chieti, Italia), Murilo R. Melo (San Paolo, Brasile), Michael Oellerich (Göttingen, Germania), Henry Travers (Sioux Falls, South Dakota, USA)

Segreteria Editoriale: Stella Pivetta - Giuliana Baggio SIPMeL - Via G. Ponchini n.17, int. 7 - 31033 Castelfranco Veneto (TV) Tel. 0423-738098 - Fax 0423-740715 - e-mail: sipmel@sipmel.it

Riviste dal 2019 (Minerva Medica) >

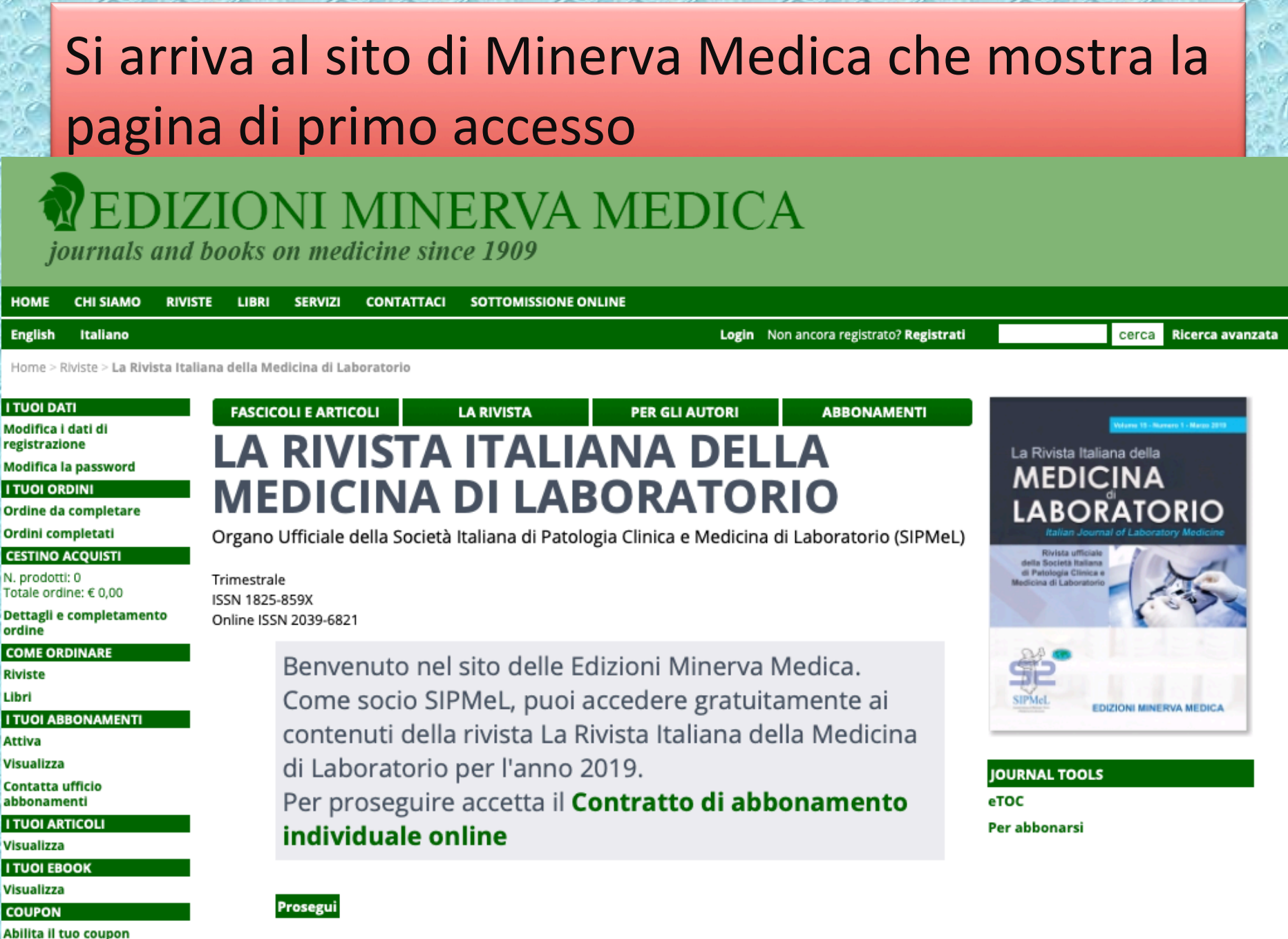

a second state

a service of Alexand a service of A

ACCESSIBILITÀ

### **PEDIZIONI MINERVA MEDICA**

journals and books on medicine since 1909

| номе    | СНІ SIAMO | RIVISTE | LIBRI | SERVIZI | CONTATTACI | SOTTOMISSIONE ONLINE |       |                                   |                  |        |
|---------|-----------|---------|-------|---------|------------|----------------------|-------|-----------------------------------|------------------|--------|
| English | Italiano  |         |       |         |            |                      | Login | Non ancora registrato? Registrati | cerca Ricerca av | anzata |
|         |           |         |       |         |            |                      |       |                                   |                  |        |

Home > Riviste > La Rivista Italiana della Medicina di Laboratorio

| I TUOI DATI                                                                                                    | FASCIO                 | COLI E ARTICOLI   | LA RIVISTA               | PER GLI AUTORI            | ABBONAMENTI             |                                                   |
|----------------------------------------------------------------------------------------------------|------------------------|-------------------|--------------------------|---------------------------|-------------------------|---------------------------------------------------|
| Modifica i dati di<br>registrazione                                                                                                    |                        | DIVIC             |                          |                           | Λ                       | La Divieta Italiana della                         |
| Modifica la password                                                                                                    | LA                     | <b>NIVIJ</b>      | AIIALI                   |                           |                         |                                                   |
| I TUOI ORDINI                                                                                                    | МF                     | DICIN             |                          | RORATOR                   | 210                     | MEDICINA                                          |
| Ordine da completare                                                                                                    |                        |                   |                          |                           |                         | LABORATORIO                                       |
| Ordini completati                                                                                                    | Organo                 | Ufficiale della S | ocietà Italiana di Patol | ogia Clinica e Medicina o | li Laboratorio (SIPMeL) | Italian Journal of Laboratory Medicine            |
| CESTINO ACQUISTI                                                                                                    | -                      |                   |                          | -                         |                         | Rivista ufficiale<br>della Società Italiana       |
| N. prodotti: 0<br>Totale ordine: € 0,00                                                                                                    | Trimestra<br>ISSN 1825 | le<br>5-859X      |                          |                           |                         | di Patologia Clinica e<br>Medicina di Laboratorio |
| Dettagli e completamento<br>ordine                                                                                                    | Online ISS             | SN 2039-6821      |                          |                           |                         | A. S. K.                                          |
| COME ORDINARE                                                                                                    |                        | Demuente          | nal site della E         | dizioni Minon (n M        | Andian                  | 24 00                                             |
| Riviste                                                                                                    |                        | Benvenuto         | nel sito delle E         | dizioni wiinerva w        | ledica.                 | SE                                                |
| Libri                                                                                                    |                        | Come soci         | o SIPMeL, puoi a         | accedere gratuita         | amente ai               | SIPMeL EDITION MEETING MEDICA                     |
| I TUOI ABBONAMENTI                                                                                                    |                        |                   | delle visiete Le D       |                           |                         | EDIZIONI MINERVA MEDICA                           |
| Attiva                                                                                                    |                        | contenuti         | della rivista La F       | de livista Italiana de    | lla Medicina            |                                                   |
| Visualizza                                                                                                    |                        | di Laborari       | prio per l'anno (        | 2019.                     |                         |                                                   |
| Contatta ufficio<br>abbonamenti                                                                                                    |                        | Per proseg        | uire accetta il <b>C</b> | ontratto di abb           | onamento                | eTOC                                              |
| I TUOI ARTICOLI                                                                                                    |                        | individual        | o online                 |                           |                         | Per abbonarsi                                     |
| Visualizza                                                                                                    |                        | individual        | e online                 |                           |                         |                                                   |
| I TUOI EBOOK                                                                                                    |                        |                   |                          |                           |                         |                                                   |
| Visualizza                                                                                                    |                        |                   |                          |                           |                         |                                                   |
| COUPON                                                                                                    |                        | Prosegui          |                          |                           |                         |                                                   |
| Abilita il tuo coupon                                                                                                    |                        |                   |                          |                           |                         |                                                   |
| ACCESSIBILITÀ                                                                                                    |                        |                   |                          |                           |                         |                                                   |
| and the second second s |                        |                   |                          |                           |                         |                                                   |

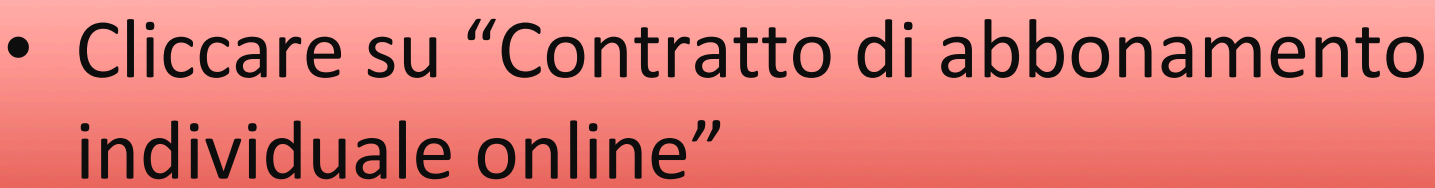

| HOME CHI SIAMO RIVI                     | ISTE LIBRI SERVIZI CONTATTACI SOTTOMISSIONE ONLINE                                                                                                    |                                                                             |
|-----------------------------------------|----------------------------------------------------------------------------------------------------|-----------------------------------------------------------------------------|
| English Italiano                        | Login Non ancora registrato? Registrati                                                                                                    | cerca Ricerca avanza                                                        |
| Home > Riviste >                        |                                                                                                    |                                                                             |
| I TUOI DATI                             | FASCICOLI E ARTICOLI LA RIVISTA PER GLI AUTORI ABBONAMENTI                                                                                                    | Marriel 12, Revenue J., Dargers 2017                                        |
| Modifica la password                    | LA RIVISTA ITALIANA DELLA                                                                                                    | La Rivista Italiana della                                                   |
| I TUOI ORDINI                           | MEDICINA DI LABORATORIO                                                                                                    | MEDICINA                                                                    |
| Ordine da completare                    |                                                                                                    | LABORATORIO                                                                 |
| Ordini completati                       | Organo Ufficiale della Società Italiana di Patologia Clinica e Medicina di Laboratorio (SIPMeL)                                                                                                    | Italian Journal of Laboratory Medicine                                      |
| N. prodotti: 0<br>Totale ordine: € 0,00 | Trimestrale                                                                                                    | della Società Italiana<br>di Passingia Clinica e<br>Redicina di Laboratorio |
| Dettagli e completamento<br>ordine      | Online ISSN 2039-6821                                                                                                    | Cor.                                                                        |
| COME ORDINARE                           |                                                                                                    | 24                                                                          |
| Riviste                                 | CONTRATTO ABBONAMENTO INDIVIDUALE                                                                                                    | 92                                                                          |
| Libri                                   |                                                                                                    | SIPMeL                                                                      |
| I TUOI ABBONAMENTI                      | Definizioni                                                                                                    | EDIZIONI MINERVA MEDICA                                                     |
| Visualizza                              | In questo Contratto i seguenti termini hanno i seguenti significati:                                                                                                    |                                                                             |
| Contatta ufficio                        | Licenza - Si mensee alla licenza come specificato nella clausola Concessione di Licenza.                                                                                                    | JOURNAL TOOLS                                                               |
| abbonamenti                             | Detentore di Licenza - Si riferisce all'individuo che acquista un abbonamento online (d'ora in poi denominato                                                                                          | eTOC                                                                        |
| I TUOI ARTICOLI                         | Abbonato).                                                                                                    | Per abbonarsi                                                               |
| Visualizza                              | Tariffa di Abbonamento - Si riferisce alla quota di abbonamento che l'Abbonato deve pagare per il Materiale                                                                                            | rer abbollarsi                                                              |
| I TUOI EBOOK                            | Concesso in Licenza presente nel website.                                                                                                    |                                                                             |
| Visualizza                              | Materiale Concesso in Licenza - Si riferisce alla versione online di ciascuna rivista dell'Editore per la quale<br>l'Abbonato ha sottoscritto un abbonamento individuale che include l'accesso online. |                                                                             |
| COUPON                                  | Uso Commerciale - Si riferisce all'uso del Materiale Concesso in Licenza da parte dell'Abbonato o di gualsiasi terza                                                                                   |                                                                             |
| Abilita il tuo coupon                   | parte a scopo di lucro tramite vendita, rivendita, prestito, trasferimento, nolo o qualsiasi altra forma di utilizzazione.                                                                             |                                                                             |
| ACCESSIBILITÀ                           | Sito - Si riferisce al sito https://www.minervamedica.it che contiene il Materiale Concesso in Licenza.                                                                                                |                                                                             |
| Carattere normale                       | Periodo di Abbonamento - Si riferisce al periodo gennaio-dicembre.                                                                                                    |                                                                             |
| Carattere più grande                    | Premessa                                                                                                    |                                                                             |

### Appare il contratto di abbonamento individuale...

# Scorrerlo fino in fondo e cliccare su "Holetto e accetto il contratto", poi su "invia"

Contratto e non rimedia entro 10 giorni dalla notifica per iscritto da parte dell' Editore. Alla rescissione di questo Contratto per giusta causa, terminerà l'accesso dell'Abbonato al Materiale Concesso in Licenza.

#### Informazioni generali

Modifiche a questo Contratto sono valide soltanto se registrate per iscritto e firmate da entrambe le parti. Qualora qualsiasi clausola di questo Contratto non sia ritenuta valida, le restanti clausole continueranno ad essere valide.

Questo Contratto è soggetto alle leggi vigenti in Italia. Per qualsiasi azione legale sarà competente il foro di Torino, Italia.

Ho letto e accetto il contratto 🗌 🛛 Invia

inizio pagina

### DIZIONI MINERVA MEDICA

journals and books on medicine since 1909

| HOME CHI SIAMO RIVIST                                                                                                    | TE LIBRI SERVIZI CONTATTACI SOTTOMISSIONE ONLINE                                                                                                    |                                                                                 |
|----------------------------------------------------------------------------------------------------|----------------------------------------------------------------------------------------------------|---------------------------------------------------------------------------------|
| English Italiano                                                                                                    | Login Non ancora registrato? Registr                                                                                                    | ati cerca Ricerca avanzata                                                      |
| Home > Riviste >  ITUOI DATI Modifica i dati di registrazione Modifica la password ITUOI ORDINI Ordine da completare Ordini completati CESTINO ACQUISTI N. prodotti: 0 Totale ordine: € 0.00 Dettagli e completamento ordine | FASCICOLI E ARTICOLI       LA RIVISTA       PER GLI AUTORI       ABBONAMENTI         LA RIVIS I A LIANA DELLA<br>MEDICINA DI LABORA DELLA<br>MEDICINA DI LABORA DELLA<br>MEDICINA DELLA<br>MEDICINA DEL | <text><section-header><section-header></section-header></section-header></text> |
| COME ORDINARE<br>Riviste<br>Libri<br>I TUOI ABBONAMENTI<br>Attiva<br>Visualizza<br>Contatta ufficio                                                                                                    | Benvenuto nel sito delle Edizioni Minerva Medica.<br>come socio SIPMeL, ora puoi accedere gratuitamente ai<br>contenuti della rivista La Rivista Italiana della Medicina<br>di Laboratorio per l'anno 2019.                                                                                                    |                                                                                 |
| abbonamenti<br>I TUOI ARTICOLI<br>Visualizza                                                                                                    | Prosegui                                                                                                    | eTOC<br>Per abbonarsi                                                           |
| Visualizza COUPON Abilita il tuo coupon ACCESSIBILITÀ Carattere normale Carattere più grande Solo testo                                                                                                    | Ora si ha l'accesso alla Rivista per l'anno sol<br>sufficiente cliccare<br>faccione Anticoli.<br>L'accesso successivo porterà direttamente a                                                                                                    | are in corso; è                                                                 |

### **PEDIZIONI MINERVA MEDICA**

journals and books on medicine since 1909

| English Italiano                                                                                                    | Login Non ancora registrato? Registrat                                                                                                    | cerca Ricerca avanzata                                                                                                    |
|----------------------------------------------------------------------------------------------------|----------------------------------------------------------------------------------------------------|----------------------------------------------------------------------------------------------------|
| Home > Riviste > ITUOI DATI Modifica i dati di registrazione Modifica la password ITUOI ORDINI Ordine da completare Ordini completati CESTINO ACQUISTI N. prodotti 0 Totale ordine: € 0.00 Pattagli a completamente | FASCICOLI E ARTICOLI       LA RIVISTA       PER GLI AUTORI       ABBONAMENTI         ABBONAMENTI         ABBONAMENTI         ABBONAMENTI         ABBONAMENTI         ABBONAMENTI         ABBONAMENTI         ABBONAMENTI         ABBONAMENTI         ARTICOLI         ABBONAMENTI         ABBONAMENTI< | A Rivista Raliana della<br><b>DEDICINA</b><br><b>DEDICINA</b><br><b>DEDI</b> |
| COME ORDINARE<br>Riviste<br>Libri<br>I TUOI ABBONAMENTI<br>Attiva<br>Visualizza<br>Contatta ufficio<br>abbonamenti                                                                                                  | Benvenuto nel sito delle Edizioni Minerva Medica.<br>come socio SIPMeL, ora puoi accedere gratuitamente ai<br>contenuti della rivista La Rivista Italiana della Medicina<br>di Laboratorio per l'anno 2019.                                                                                                    |                                                                                                    |
| I TUOI ARTICOLI<br>Visualizza                                                                                                    | Prosegui                                                                                                    | Per abbonarsi                                                                                                    |
| I TUOI EBOOK<br>Visualizza<br>COUPON<br>Abilita II tuo coupon                                                                                                    | L'accesso successivo p                                                                                                    | orterà                                                                                                    |

Carattere normale Carattere più grande

Solo testo Alta leggibilità

# L'accesso successivo porterà direttamente a questa pagina